# Risoluzione dei problemi relativi alla velocità 802.11n

## Sommario

Introduzione Prerequisiti Requisiti Componenti usati Convenzioni Premesse Risoluzione dei problemi relativi alla velocità 11n Come calcolare il throughput mediante iPerf Funzionalità annunciate nei beacon Informazioni correlate

## **Introduzione**

Questo documento descrive i problemi più comuni da tenere in considerazione quando si risolvono i problemi relativi al throughput wireless. Questo documento include l'uso di strumenti per misurare le prestazioni e il throughput della rete wireless, con access point 802.11n (AP) di fornitori diversi rispetto all'access point Cisco 1252 in condizioni di test simili.

# **Prerequisiti**

#### **Requisiti**

Cisco consiglia di rispettare i seguenti requisiti:

- Strumenti come iPerf e analizzatori di rete come OmniPeek e Cisco Spectrum Analysis
- 802.11n supporta i punti di accesso serie 1140, 1250, 3500 e 1260

#### Componenti usati

Le informazioni fornite in questo documento si basano sulle seguenti versioni software e hardware:

- Controller WS-SVC-WiSM con software versione 6.0.182
- AP AIR-LAP1142-A-K9

#### **Convenzioni**

Per ulteriori informazioni sulle convenzioni usate, consultare il documento <u>Cisco sulle convenzioni</u> nei suggerimenti tecnici.

### **Premesse**

802.11n è nato a causa di una serie di modifiche apportate all'aggregazione di frame degli access point: A-MPDU e A-MSDU.

- Dimensione ACK blocco
- MCS e collegamento canale
- MIMO
- Utilizzo di 5 GHz su 2,4 GHz: menzionare anche Wi-Fi certifica il collegamento del canale su 5 GHz

### Risoluzione dei problemi relativi alla velocità 11n

Attenersi alla seguente procedura:

1. Verificare che il supporto 802.11n sia abilitato sul controller. (WiSM-slot3-2) > show 802.11a 802.11a Network..... Enabled 11nSupport..... Enabled 802.11a Low Band..... Enabled 802.11a Mid Band..... Enabled 802.11a High Band..... Enabled 802.11a Operational Rates 802.11a 6M Rate..... Mandatory 802.11a 9M Rate..... Supported 802.11a 12M Rate..... Disabled 802.11a 18M Rate..... Supported 802.11a 24M Rate..... Mandatory 802.11a 36M Rate..... Supported 802.11a 48M Rate..... Supported 802.11a 54M Rate..... Supported 802.11n MCS Settings: MCS 0..... Supported MCS 1..... Supported MCS 2..... Supported MCS 3..... Supported MCS 4..... Supported MCS 5..... Supported

(WiSM-slot3-2) > show advanced 802.11a channel

2. I tassi N vengono raggiunti in due modi. È possibile raggiungere velocità fino allo schema MCS (Modulation Coding Scheme) 7 senza utilizzare il channel bonding. Per velocità MCS superiori a 7 e fino a 15, è necessario abilitare il channel bonding. È possibile verificare se l'associazione dei canali è abilitata utilizzando questo comando **show** sul controller:

| DCA 802.11n Channel Width     | 40 MHz                |
|-------------------------------|-----------------------|
| DCA Sensitivity Level         | STARTUP (5 dB)        |
| Last Run                      | 371 seconds ago       |
| Channel Assignment Leader     | 00:1d:45:f0:d2:c0     |
| Channel Update Contribution   | SNI.                  |
| Anchor time (Hour of the day) | 0                     |
| Channel Update Interval       | 600 seconds [startup] |
| Channel Assignment Mode       | AUTO                  |
| Automatic Channel Assignment  |                       |

 Èinoltre possibile configurare la larghezza del canale per access point utilizzando i seguenti comandi:

```
(WiSM-slot2-2) >config 802.11a disable AP0022.9090.8e97
(WiSM-slot2-2) >config 802.11a chan_width AP0022.9090.8e97 40
Set 802.11a channel width to 40 on AP AP0022.9090.8e97
```

4. L'intervallo Guard e le velocità MCS corrispondenti consentono di determinare le velocità dati rilevate sui client 802.11n. Di seguito sono riportati i comandi per verificare questa configurazione:

(WiSM-slot3-2) >show 802.11a 802.11a Network..... Enabled 11nSupport..... Enabled 802.11a Low Band..... Enabled 802.11a Mid Band..... Enabled 802.11a High Band..... Enabled 802.11a Operational Rates 802.11a 6M Rate..... Mandatory 802.11a 9M Rate..... Supported 802.11a 12M Rate..... Disabled 802.11a 18M Rate..... Supported 802.11a 24M Rate..... Mandatory 802.11a 36M Rate..... Supported 802.11a 48M Rate..... Supported 802.11a 54M Rate..... Supported 802.11n MCS Settings: MCS 0..... Supported MCS 1..... Supported MCS 2..... Supported MCS 3..... Supported MCS 4..... Supported MCS 5..... Supported MCS 6..... Supported MCS 7..... Supported MCS 8..... Supported MCS 9..... Supported MCS 10..... Supported MCS 11..... Supported MCS 12..... Supported MCS 13..... Supported MCS 14..... Supported MCS 15..... Supported 802.11n Status: A-MPDU Tx: Priority 0..... Enabled Priority 1..... Disabled Priority 2..... Disabled Priority 3..... Disabled Priority 4..... Disabled Priority 5..... Disabled

Priority 6..... Disabled Priority 7..... Disabled Beacon Interval..... 100 CF Pollable mandatory..... Disabled CF Poll Request mandatory..... Disabled --More-- or (q)uit CFP Period..... 4 CFP Maximum Duration..... 60 Default Tx Power Level..... 1 DTPC Status..... Enabled Fragmentation Threshold..... 2346 Pico-Cell Status..... Disabled Pico-Cell-V2 Status..... Disabled Traffic Stream Metrics Status..... Disabled Expedited BW Request Status..... Disabled World Mode..... Enabled EDCA profile type..... default-wmm Voice MAC optimization status..... Disabled Call Admission Control (CAC) configuration Voice AC - Admission control (ACM)..... Enabled Voice max RF bandwidth..... 75 Voice reserved roaming bandwidth..... 6 Voice load-based CAC mode..... Enabled Voice tspec inactivity timeout..... Disabled Video AC - Admission control (ACM)..... Disabled Voice Stream-Size..... 84000 Voice Max-Streams..... 2 Video max RF bandwidth..... Infinite Video reserved roaming bandwidth..... 0

Garanzia di aggregazione dei pacchetti A-MPDU. Per ottenere risultati ottimali, i livelli QoS sono abilitati tramite questi comandi:config 802.11a 11nSupporto a-mpdu tx priorità 0 abilitazioneconfig 802.11b 11nSupporto a-mpdu tx priorità 0 abilitazione

- 5. Utilizzare tutte e tre le antenne della radio A. Assicurarsi che le antenne siano dello stesso modello.
- 6. Sulla WLAN configurata per la connettività client, WMM deve essere consentito o richiesto e deve essere utilizzata solo la crittografia AES o aperta. È possibile verificare questa condizione tramite il seguente output del comando:

| (WiSM-slot2-2) >show wlan 1      |                      |
|----------------------------------|----------------------|
| WLAN Identifier                  | 1                    |
| Profile Name                     | wlab5WISMip22        |
| Network Name (SSID)              | wlab5WISMip22        |
| Status                           | Enabled              |
| MAC Filtering                    | Disabled             |
| Broadcast SSID                   | Enabled              |
| AAA Policy Override              | Disabled             |
| Network Admission Control        |                      |
| NAC-State D                      | isabled              |
| Quarantine VLAN 0                |                      |
| Number of Active Clients         | 0                    |
| Exclusionlist Timeout            | 60 seconds           |
| Session Timeout                  | 1800 seconds         |
| CHD per WLAN                     | Enabled              |
| Webauth DHCP exclusion           | Disabled             |
| Interface                        | management           |
| WLAN ACL                         | unconfigured         |
| DHCP Server                      | Default              |
| DHCP Address Assignment Required | Disabled             |
| Quality of Service               | Silver (best effort) |
| WMM                              | Allowed              |
|                                  |                      |

CCX - AironetIe Support..... Enabled CCX - Gratuitous ProbeResponse (GPR)..... Disabled CCX - Diagnostics Channel Capability..... Disabled Dot11-Phone Mode (7920).... Disabled Wired Protocol..... None IPv6 Support..... Disabled Peer-to-Peer Blocking Action..... Disabled Radio Policy..... All DTIM period for 802.11a radio..... 1 DTIM period for 802.11b radio..... 1 Radius Servers Authentication..... Global Servers Accounting..... Disabled Local EAP Authentication..... Disabled Security 802.11 Authentication:..... Open System Static WEP Keys..... Disabled 802.1X..... Disabled Wi-Fi Protected Access (WPA/WPA2)..... Enabled WPA (SSN IE)..... Disabled WPA2 (RSN IE)..... Enabled TKIP Cipher..... Disabled AES Cipher..... Enabled Auth Key Management 802.1x.... Enabled PSK..... Disabled CCKM..... Disabled FT(802.11r)..... Disabled FT-PSK(802.11r).... Disabled FT Reassociation Timeout..... 20 FT Over-The-Air mode..... Enabled FT Over-The-Ds mode..... Enabled CKIP ..... Disabled IP Security..... Disabled IP Security Passthru..... Disabled Web Based Authentication..... Disabled Web-Passthrough..... Disabled Conditional Web Redirect..... Disabled Splash-Page Web Redirect..... Disabled Auto Anchor..... Disabled H-REAP Local Switching..... Enabled H-REAP Learn IP Address..... Enabled Infrastructure MFP protection..... Enabled (Global Infrastructure MFP Disabled) Client MFP..... Optional Tkip MIC Countermeasure Hold-down Timer..... 60 Call Snooping..... Disabled Band Select..... Enabled Load Balancing..... Enabled

7. Diversità antenna: se si utilizzano solo due antenne per qualsiasi motivo, è necessario utilizzare l'antenna A e B per le porte del trasmettitore/ricevitore.

#### Sul lato client:

- 1. Supplicant utilizzato per controllare la scheda wireless, preferibilmente abbinare il fornitore del supplicant alla scheda wireless.
- 2. Driver client: è necessario verificare che i driver client più recenti siano in esecuzione sulle schede wireless.
- 3. Contattare il fornitore della scheda di rete wireless.
- 4. Per ottenere velocità di trasferimento dati 11n, assicurarsi di utilizzare una scheda di rete

#### http://www.wi-fi.org/certified\_products.php

#### Come migliorare le prestazioni:

- Utilizzo dei canali: gli analizzatori di rete segnalano l'utilizzo dei canali in percentuale del tempo impiegato per la trasmissione e la ricezione dei frame. In questo modo è possibile misurare la variazione potenziale di velocità dovuta alla distanza da un punto di accesso. Ciò aiuterà a monitorare e a vedere, ad esempio, se un canale è completamente occupato trasmettendo a 1 Mbps in condizioni ideali si otterrebbe a 0,94 Mbps con un utilizzo del 100%.
- Anche il supporto fisico utilizzato nel wireless determina le prestazioni. L'uso di 802.11g o 802.11a su 802.11b offre un throughput molto più elevato, spesso fino a 30 mbps su 802.11b, dove una capacità radio di 6 mpbs è divisa tra tutte le stazioni associate.
- 3. Dimensioni celle: si consiglia di ridurre le dimensioni delle celle per avvicinare il più possibile i client agli access point. In questo modo si otterranno vantaggi in termini di velocità di trasferimento dati con cui il client può connettersi all'access point. A tale scopo, è possibile ridurre al minimo i livelli di alimentazione dell'access point.
- 4. La riduzione delle dimensioni della cella riduce anche l'interferenza del co-canale. Se si utilizza RRM, gli access point devono scegliere i canali in modo dinamico per ogni distribuzione. Tuttavia, se si implementa l'assegnazione dinamica dei canali, verificare che non vi siano due punti di accesso a livelli di alimentazione elevati sullo stesso canale adiacenti.
- 5. La protezione causa anche un impatto sul throughput.

#### Come calcolare il throughput mediante iPerf

#### Suggerimenti Per L'Installazione Di Iperf

Per i clienti o i tester che non possiedono Chariot, è possibile utilizzare Iperf. Il documento è disponibile all'indirizzo <u>http://www.macalester.edu/crash/software/pc/iperf/kperf\_setup.exe</u>.

#### Misurazione della velocità effettiva TCP

Eseguire questo comando sul lato server:

Iperf -s -w 256k Eseguire questo comando sul lato client:

Iperf -c -P 6 -w 256k -r -t 60

| Server lis<br>TCP window                                                                                           | stening on T<br>/ size: 256                                                                                                | CP port 5001<br>KByte                                                                                       |                                                                                                    |                                                                                                    |                                              |                                              |
|----------------------------------------------------------------------------------------------------|----------------------------------------------------------------------------------------------------|----------------------------------------------------------------------------------------------------|----------------------------------------------------------------------------------------------------|----------------------------------------------------------------------------------------------------|----------------------------------------------|----------------------------------------------|
| Client cor<br>ICP window                                                                                           | necting to<br>size: 256                                                                                                    | 10.10.10.10,<br>KByte                                                                                       | TCP port 5001                                                                                                    |                                                                                                    |                                              |                                              |
| [1788] loc<br>[1820] loc<br>[1868] loc<br>[1836] loc<br>[1804] loc<br>[1804] loc<br>[1852] loc                     | cal 10.10.10<br>cal 10.10.10<br>cal 10.10.10<br>cal 10.10.10<br>cal 10.10.10<br>cal 10.10.10<br>cal 10.10.10               | .20 port 1155<br>.20 port 1153<br>.20 port 1150<br>.20 port 1152<br>.20 port 1154<br>.20 port 1154          | connected with<br>connected with<br>connected with<br>connected with<br>connected with<br>connected with                                | 10.10.10.10<br>10.10.10.10<br>10.10.10.10<br>10.10.10.10<br>10.10.10.10<br>10.10.10.10<br>10.10.10.10 | port<br>port<br>port<br>port<br>port<br>port | 5001<br>5001<br>5001<br>5001<br>5001<br>5001 |
| [ ID] Inte<br>[1788] Ø.<br>[1868] Ø.<br>[1820] Ø.<br>[1804] Ø.<br>[1852] Ø.<br>[1836] Ø.                           | erval<br>.0-60.1 sec<br>.0-60.1 sec<br>.0-60.2 sec<br>.0-60.1 sec<br>.0-60.1 sec<br>.0-60.1 sec                            | Iransfer<br>124 MBytes<br>123 MBytes<br>110 MBytes<br>84.6 MBytes<br>89.2 MBytes<br>86.3 MBytes             | Bandwidth<br>17.3 Mbits/sec<br>17.1 Mbits/sec<br>15.4 Mbits/sec<br>11.8 Mbits/sec<br>12.4 Mbits/sec<br>12.0 Mhits/sec                   |                                                                                                    |                                              |                                              |
| [SUM] 0.0<br>[1952] loc<br>[1832] loc<br>[1748] loc<br>[1732] loc<br>[1800] loc<br>[1812] loc                      | 0-60.2 sec<br>cal 10.10.10<br>cal 10.10.10<br>cal 10.10.10<br>cal 10.10.10<br>cal 10.10.10<br>cal 10.10.10<br>cal 10.10.10 | 617 MBytes<br>20 port 5001<br>20 port 5001<br>20 port 5001<br>20 port 5001<br>20 port 5001<br>20 port 5001  | 86.0 Mbits/sec<br>connected with<br>connected with<br>connected with<br>connected with<br>connected with<br>connected with              | 10.10.10.10<br>10.10.10.10<br>10.10.10.10<br>10.10.10.10<br>10.10.10.10<br>10.10.10.10<br>10.10.10.10 | port<br>port<br>port<br>port<br>port<br>port | 2663<br>2664<br>2665<br>2666<br>2667<br>2668 |
| [ ID] Inte<br>[1800] 0.<br>[1812] 0.<br>[1952] 0.<br>[1952] 0.<br>[1748] 0.<br>[1732] 0.<br>[1832] 0.<br>[SUM] 0.0 | erval<br>.0-60.0 sec<br>.0-60.1 sec<br>.0-60.1 sec<br>.0-60.1 sec<br>.0-60.1 sec<br>.0-60.1 sec<br>.0-60.1 sec             | Iransfer<br>114 MBytes<br>117 MBytes<br>89.6 MBytes<br>129 MBytes<br>111 MBytes<br>112 MBytes<br>672 MBytes | Bandwidth<br>15.9 Mbits/sec<br>16.3 Mbits/sec<br>12.5 Mbits/sec<br>18.1 Mbits/sec<br>15.5 Mbits/sec<br>15.6 Mbits/sec<br>93.8 Mbits/sec |                                                                                                    |                                              |                                              |

Il primo numero cerchiato in questa immagine rappresenta la velocità effettiva a monte, il secondo numero cerchiato rappresenta la velocità effettiva a valle (da punto di accesso a client).

#### Misurazione del throughput UDP

Chiudere le applicazioni Iperf precedenti sul lato server e client. Entrambi devono essere configurati di nuovo, ma questa volta per il test delle prestazioni UDP.

Eseguire questo comando sul lato server:

Iperf -s -u -l 56k Eseguire questo comando sul lato client:

Iperf -c -u -b 50M -1 56k -P Questo è un esempio di acquisizioni Omnipeek per analizzare l'**unità di dati del servizio MAC** aggregata:

La traccia A-MSDU mostra un pacchetto

| 💏 OaniPeck -  | [AH5D   | UPacket-  | apo]                                       |                     |                           |       |         |         |            |      |               |               |                 |
|---------------|---------|-----------|--------------------------------------------|---------------------|---------------------------|-------|---------|---------|------------|------|---------------|---------------|-----------------|
| 🖆 Ele - Ecc 🕻 | Stev Da | spare Ser | n <u>d M</u> onitor ∐aaks <u>W</u> ikdow , | Help                |                           |       |         |         |            |      |               |               | _ 문 프           |
| 🔄 - 😂 - 🖡     | 1 8     | 2 2 3     | 🙆 📓 🏚 🏷 🔡 下                                | 2000110             | 106                       |       |         |         |            |      |               |               |                 |
| 7             |         |           |                                            |                     |                           |       |         |         |            |      |               |               | >               |
| Capture       | -       | - 🗢 🛛     | 🛾 🗶 📓 🔛 🔌 😵 l                              | 898 × A 2           |                           |       |         |         |            |      |               |               |                 |
| 1 100.000     |         | Rendet    | Source                                     | Destination         | 86310                     | Flage | Charges | E gruei | Detre Rate | 1276 | Relative Time | Protocol      | Success         |
| .ng           |         | 1         | 00:14:5E:57:7E:AL                          | 00:12:E0:36:19:37   | TP 00: 16: 01: 67: 01: 52 |       | 1 4     | 1005    | 144.5      | 4350 | 0.001001      | 502.11 A-3500 | FC F            |
| Here-ch       |         | 2         | 🔲 (0:18:E): 8::15:77                       | 100191890196P90398E |                           |       | -       | 1004    | 24.0       | 14   | 0.000005      | 502.11 Ack    | FU=             |
| 1             | · •     |           |                                            |                     |                           |       |         |         |            |      |               |               |                 |
|               |         |           |                                            |                     |                           |       |         |         |            |      |               | Packet/ 2     | Division (HTH11 |
| Done          |         |           |                                            |                     |                           |       |         |         |            |      |               |               | at hora         |

- Viene visualizzato solo il primo fotogramma secondario.
- Ènecessario ispezionare il dump esadecimale per visualizzare altri sottoframe.

#### A-MSDU con il fotogramma secondario successivo in coda

| 🔅 OuniPaek - (AMSDUPaeket app - Paeket #1)                                                                                                    |           |
|----------------------------------------------------------------------------------------------------|-----------|
| 🙍 Ele Est Mew Centue Send Zonike Inde Mediae Hes                                                                                                    | 고 퀸 즈     |
| ■ • 60 • 月 > 回 60 回 8 10 # 7 月 7 月 8 回 10 7 7 10 10 10 10 10 10 10 10 10 10 10 10 10                                                                                                    |           |
| (二章) 副国王 先, 13 13 13 (※)                                                                                                    |           |
| Packet 1 [2] 0 + 2                                                                                                    |           |
| _ 0 Xo TTV Options                                                                                                    |           |
| H T agencies layer                                                                                                    |           |
| e Data Inva: (1.60 hypes)                                                                                                    |           |
| Zotra Sytes (Zeddang)/(2008 bytes)     Heat Subtrame Header                                                                                                    |           |
| B T Pose Check Sequence                                                                                                    |           |
|                                                                                                    | -         |
| 1400 DO DO DO DO DO TAT DE DO DO TAT DE DO TAT DE DO TAT DE DO TAT DE DO DO DO TAT DE DO DO DO DO DO DO TAT DE DO DO TAT DE DO DO DO DO DO DO DO DO DO DO DO DO DO                                          | NR. 4 📃 🗉 |
| 1435: WE 39 75 39 15 19 55 07 05 85 AE 50 70 90 24 WE 40 37 24 72 41 01 61 75 55 36 60 38 48 10 10 16 47 10 59 24 03 59 24 03 59 24 01 60 10 10 10 10 10 10 10 10 10 10 10 10 10                            | 5         |
| 1500: 54 18 49 29 22 84 12 88 48 04 48 P8 82 28 89 10 20 47 99 38 88 89 01 55 55 86 97 2P 20 27 58 50 08 14 46 58 97 39 54 87 00 86 10 90 38 2.0.*                                                          |           |
|                                                                                                    |           |
| 1245: 12 47 67 68 AA 01 12 25 35 10 17 20 14 55 57 12 AA 02 24 AA AO 01 01 01 01 01 01 01 01 01 00 00 45 10 14 17 AV 37 40 00 80 05 75 AS 71 AS AA 52 70 AS 71 AS A. 01 10 10 10 10 10 10 10 10 10 10 10 10 | .b        |
| 1545: 30 47 67 68 AA 01 12 25 35 10 77 10 14 55 37 40 70 20 4 52 34 40 02 01 01 01 05 00 45 10 14 17 47 57 40 00 80 06 75 46 71 45 4A 62 70 48 10 12 55 36 10 14 17 47 47 47 47 47 47 47 47 47 47 47 47 47  | .b        |

- Una A-MPDU è una struttura che contiene più MPDU, trasportata come singola PSDU dal PHY.
- Indica che il pacchetto è di tipo A-MPDU dati nella procedura di convergenza del livello fisico (PLCP).

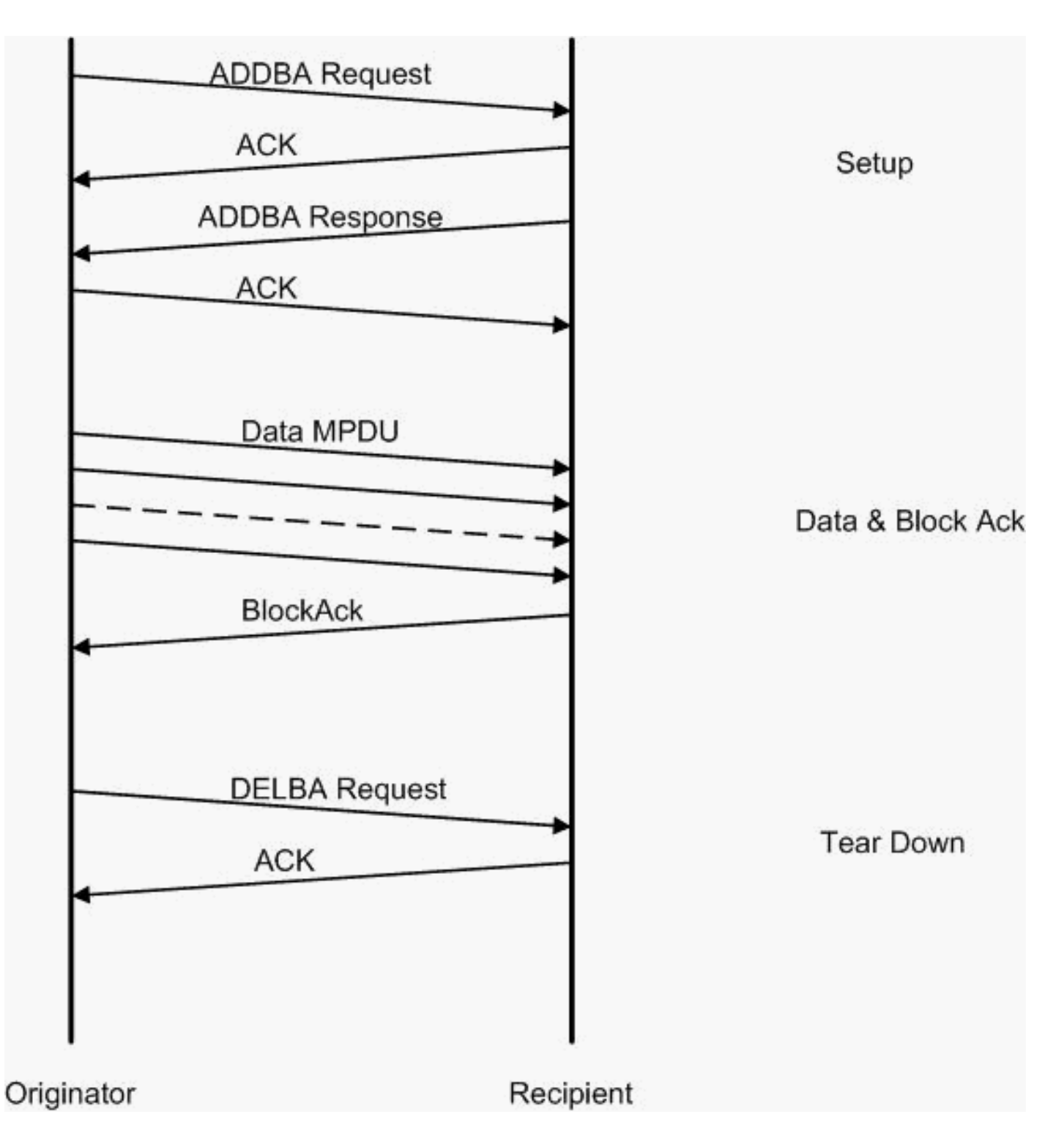

Questo è un esempio di acquisizioni Omnipeek per analizzare l'**unità di dati del protocollo MAC aggregato**:

#### **Configurazione A-MPDU**

| <b>U</b>          |                                                           |          |                          |                        |                           |       |         |          |           |     |               |               |                   |
|-------------------|-----------------------------------------------------------|----------|--------------------------|------------------------|---------------------------|-------|---------|----------|-----------|-----|---------------|---------------|-------------------|
| 🔀 OamiPeck - [Al  | HPD                                                       | USetup.a | (ee)                     |                        |                           |       |         |          |           |     |               |               |                   |
| 🔮 Ele - Est - Mer | 2 Bit Ent Yew Counce Send Yorker Hole Mitter Hole Antonia |          |                          |                        |                           |       |         |          |           |     |               |               |                   |
|                   |                                                           |          |                          |                        |                           |       |         |          |           |     |               |               |                   |
| - <b>*</b> -      |                                                           |          |                          |                        |                           |       |         |          |           |     |               |               |                   |
| L Laptore         | •                                                         | ≍⇔[]     | 🗄 💽 🔤 🚳 😵 🗄              | 898 ×8 2               |                           |       |         |          |           |     |               |               |                   |
| 10.505            |                                                           | Rendet   | Gource                   | Destination            | 0000                      | Elay: | Chancel | - Cignal | Deta Rate | 200 | Relative Time | Protocol      | Success           |
| E Parent          |                                                           | 1        | 0:10:17:17:A6:4C:90      | Fp 01:12:28:10:P0:55   | FP 00: 17: DF: A6: 40: 91 | 7A    |         | 1008     | 130.0     | 37  | 0.000000      | 202.11 Action | FT=               |
| - denote          |                                                           | 2        | #0+28+29+26+25+68        | DISLOCK ADDREADS 40000 |                           | 4     | 5       | 100%     | 36.0      | 19  | 0.000004      | 502.11 A08    | PD=constraints    |
| Tet               |                                                           | 3        | 📑 10: 10: TO: 10: FO: 55 | 1907:13:DF:A6:40:50    | 📑 00: 17: DF: A6: 40: 91  | *     | ę       | 1004     | 26.0      | .17 | 0.00003       | 202.11 Actdim | FD,2H026          |
| Apploation 1      | -1                                                        | 4        | ₩ 05:17:DF:A6:40:99      | B01:12:20:10:F0:55     |                           | 1     | s.,     | 1008     | 36.0      | 14  | 0.000013      | 502.11 Ack    | FC                |
| 1                 | 13                                                        |          |                          |                        |                           | 120   | 120.12  |          |           | 10  |               |               | (C)               |
|                   |                                                           |          |                          |                        |                           |       |         |          |           |     |               | Parkets 4     | Duration: [B10511 |
| Done              |                                                           |          |                          |                        |                           |       |         |          |           |     |               |               | ing Nora          |

- ADDBA: conferma blocco aggiunta
- Richiesta ADDBA: contiene l'identificatore, il criterio di blocco ACK, la dimensione del buffer e

così via.

• Risposta ADDBA: consente di modificare i criteri e le dimensioni del buffer.

#### **Configurazione A-MPDU**

- Richiesta ADDBA
- AP1250 utilizza un timeout pari a zero per indicare l'assenza di timeout.

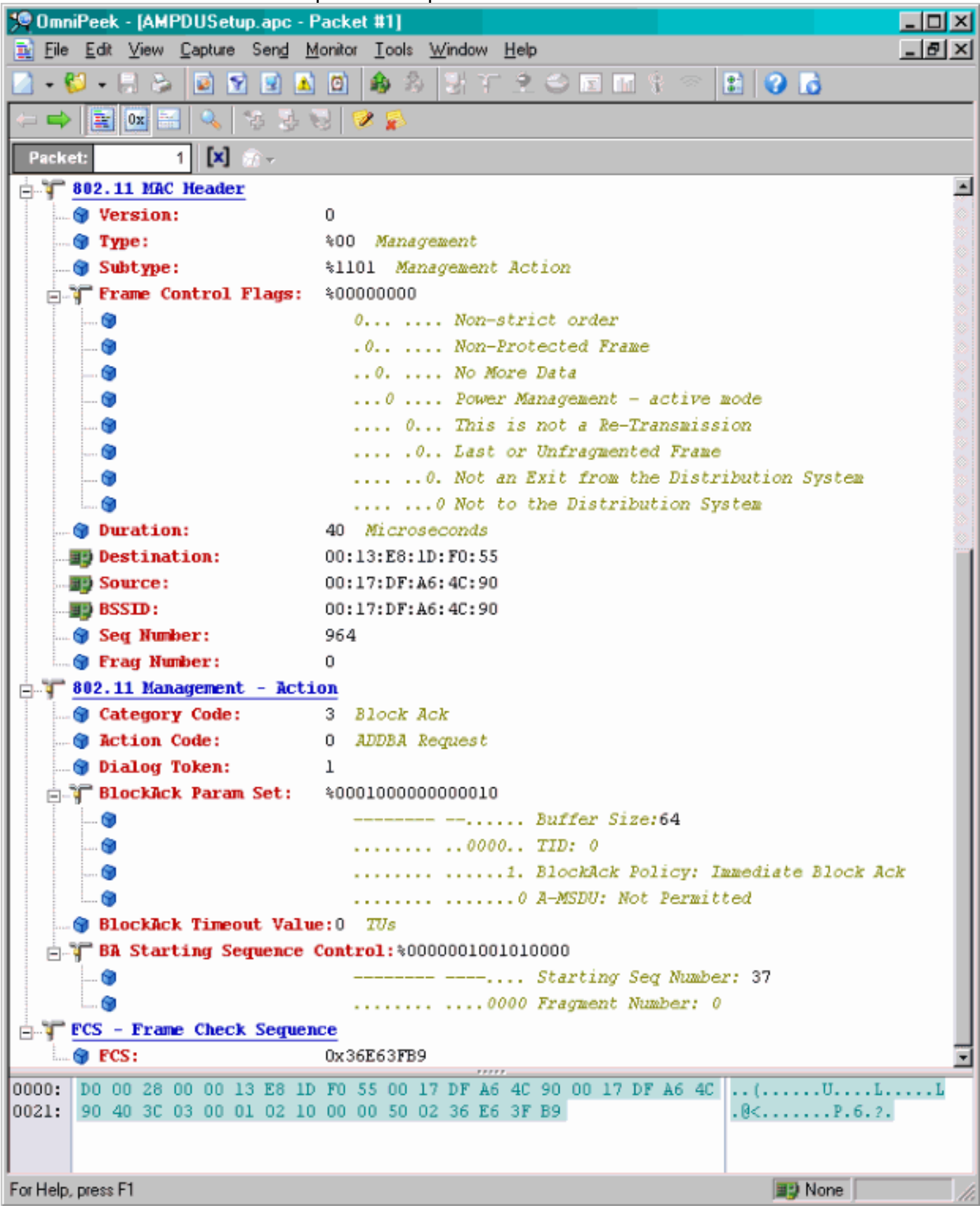

- Risposta ADDBA
- Il ricevente deve indicare che il Contratto del blocco del codice è stato stabilito correttamente.

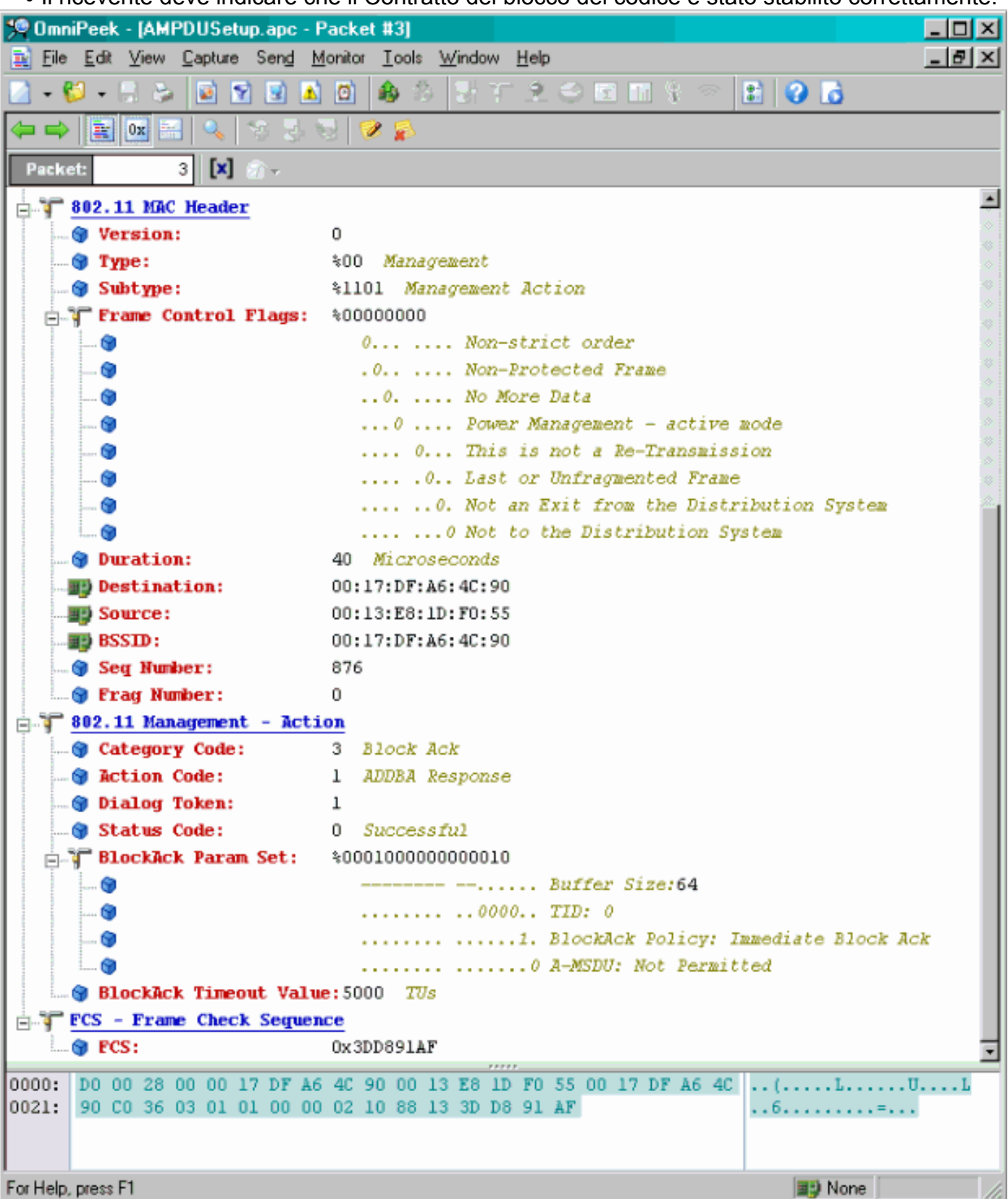

#### Trasferimento dei dati A-MPDU

- L'ACK di blocchi contiene una bitmap compressa per indicare la ricezione di MPDU.
- Fare riferimento alla sezione 9.10.7 "HT-immediate Block Ack extensions" dello standard IEEE 802.11n per informazioni sull'invio del Block Ack.

| 👯 OmniPesk - (A                                 | MPDUDataA           | ndBlockAck.epc                                    |                           |                             |      |         |        |           |        |               |              | _ [D] X |
|-------------------------------------------------|---------------------|---------------------------------------------------|---------------------------|-----------------------------|------|---------|--------|-----------|--------|---------------|--------------|---------|
| 😩 Elle Edit Me                                  | w <u>D</u> epture S | ien <u>d M</u> onitor <u>I</u> cok <u>W</u> indow | Help                      |                             |      |         |        |           |        |               |              |         |
| ■ • ♥ • ₩ ≫ ■ ™ ■ ■ ■ ■ ≫ ∃ ™ A ⇔ H H ≷ < ■ ● ■ |                     |                                                   |                           |                             |      |         |        |           |        |               |              |         |
|                                                 |                     |                                                   |                           |                             |      |         |        |           |        |               |              |         |
| Capture                                         |                     | II II II 🔍 💎                                      | ****                      |                             |      |         |        |           |        |               |              |         |
| Padoets                                         | Factor              | t Source                                          | East retion               | 85510                       | Hegs | Channel | Signal | Data Rate | Size i | Ralab ve Time | Protocol     |         |
| C Exect                                         |                     | L EV 00:13:E8:36:19:77                            | FU 00:14:5E:67:7E:A1      | 00:16:01:67:03:5E           | 1    | 1       | 100%   | 130.0     | 78     | 0.000000      | TCP          |         |
| Hearth                                          | 2                   | 2 📑 00:13:K6:36:19:72                             | 14:5K:87:7K:A1            | 100:16:01:5F:03:5E          | Α    | 1       | 100%   | 130.0     | 75     | 0.000003      | TEP          |         |
| Bat                                             |                     | 3 📑 00:13:E8:36:19:77                             | ■●00:14:5E:67:7E:A1       | 00:16:01:6F:03:5E           | λ    | 1       | 100%   | 130.0     | 78     | 0.000008      | TCP          |         |
| Application                                     |                     | 4 📑 00:13:K0:36:19:72                             | 00:14:5K:07:7K:A1         | 16:01:07:03:57              | Χ    | 1       | 100%   | 130.0     | 75     | 0.000011      | TOP          |         |
| I-I Visuals                                     | -                   | 5 📑 00:13:E8:36:19:77                             | ■\$00:14:5E:67:7E:A1      | B) 00:16:01:6F:03:5E        | λ    | 1       | 100%   | 130.0     | 78     | 0.000014      | TCP          |         |
| Beer Mep                                        |                     | 6 📑 00:13:50:36:19:72                             | ₩\$00:14:5K:07:7E:A1      | <b>#\$00:16:01:0F:00:5E</b> | ×    | 1       | 100%   | 130.0     | 70     | 0.000017      | TOP          |         |
| Graphs                                          | -                   | 7 📑 00:13:E8:36:19:77                             | B) 0D: 14: 5E: 87: 7E: A1 | B) 00:16:01:6F:D3:SE        | à.   | 1       | 100%   | 130.0     | 78     | 0.000020      | TCP          |         |
| Statistics                                      |                     | 0 📑 📑 00:16:01:07:03:5E                           | B00:13:E0:36:19:77        |                             | 1 C  | 1       | 100%   | 20.0      | 32     | 0.000023      | 002.11 04    |         |
| Birnhar .                                       | I                   |                                                   |                           |                             |      |         |        |           |        |               |              |         |
| د ــــــــــــــــــــــــــــــــــــ          |                     |                                                   |                           |                             |      |         |        |           |        | A. A. A.      | R. R. R. 9   |         |
|                                                 |                     |                                                   |                           |                             |      |         |        |           |        | Packets 8     | Duration 0.0 | 0.00    |
| Done                                            |                     |                                                   |                           |                             |      |         |        |           |        |               | Bij None     |         |

### Funzionalità annunciate nei beacon

| ⊟ ¶ <u>HI Capa</u> | bility Info       |                                                             |
|--------------------|-------------------|-------------------------------------------------------------|
| 😌 Elere            | ent ID:           | 45 HT Capability Info                                       |
| 🎯 Lengt            | th:               | 26                                                          |
| 📄 🍞 НТ Са          | apability Info:   | %0001100001101110                                           |
|                    |                   | 0 L-SIG TXOP Protection Support: Not Supported              |
| - 9                |                   | .0 AP allows use of 40MHz Transmissions In Neighboring BSSs |
|                    |                   |                                                             |
|                    |                   | 1 BSS does Allow use of DSSS/CCK Rates \$40MHz              |
|                    |                   | 1                                                           |
|                    |                   | 0 Does Not Sunnort HT-Delayed Blocklick Operation           |
|                    |                   | AA No By S78C Support in Dolayed Diobakon operation         |
|                    |                   | A Transmitter does Not Support Ty STRC                      |
|                    |                   | Chart CT for 40 Mar. Comparted                              |
|                    |                   | 1 Chart CI for 20 Mir. Supported                            |
|                    |                   | A Derrice is Not This to Receive BBDUs with CE Brownia      |
|                    |                   | Device is not able to ketere Pros with Gr Freakble          |
| <u> </u>           |                   |                                                             |
| 🔰                  |                   |                                                             |
| 5 🕥                |                   |                                                             |
| E-T A-MPI          | OU Parameters:    | \$00011011                                                  |
| 😏                  |                   | xxx Reserved                                                |
| 😏                  |                   | 110 Minimum MPDU Start Spacing: 8 usec                      |
| i 🍞                |                   | 11 Maximum Rx A-MPDU Size: 64K                              |
| 🕞 두 Suppo          | orted MCS Set     |                                                             |
| 😑 🏹 🖓              | me Spatial Stream | \$1111111                                                   |
| 😚                  | MCS Index 0 Supp  | ported - BPSK. Coding Rate: 1/2                             |
| 🍞                  | MCS Index 1 Supp  | ported - QPSK. Coding Rate: 1/2                             |
| 😭                  | MCS Index 2 Supp  | ported - QPSK. Coding Rate: 3/4                             |
| 🚱                  | MCS Index 3 Supp  | ported - 16 QAM. Coding Rate: 1/2                           |
| 🌍                  | MCS Index 4 Supp  | ported - 16 QAM. Coding Rate: 3/4                           |
| 🕤                  | MCS Index 5 Supp  | ported - 64 QAM. Coding Rate: 2/3                           |
|                    | MCS Index 6 Supp  | ported - 64 QAM. Coding Rate: 3/4                           |
|                    | MCS Index 7 Supp  | ported - 64 QAM. Coding Rate: 5/6                           |
| - Tw               | no Spatial Stream | s: %01111111                                                |
|                    | MCS Index 8 Supp  | ported - BPSK. Coding Rate: 1/2                             |
|                    | MCS Index 9 Supp  | ported - QPSK. Coding Rate: 1/2                             |
|                    | MCS Index 10 Su   | oported - QPSK. Coding Rate: 3/4                            |
|                    | MCS Index 11 Su   | oported - 16 OAM. Coding Rate: 1/2                          |
|                    | MCS Index 12 Su   | oported = 16 0RM. Coding Rate: 3/4                          |
|                    | MCS Index 13 Sm   | monted = 64 02M. Coding Rate: 2/3                           |
|                    | M"S Index 14 Sm   | monted - 64 02M Coding Rate: 8/4                            |
|                    | MCS Index 14 Day  | Summarted - 64 OIM. Coding Rate: 5/6                        |
| A Ry               | Ritnask h16-h23   | * *00000000                                                 |
|                    | Ritmask b94-b91   | \$0000000                                                   |
|                    | Ritmack 629-628   | >00000000                                                   |
|                    | Bitmack bd0_bd7   | \$0000000                                                   |
|                    | Ditmark bit bit   | 10000000                                                    |
| - V R              | C DIUMASK D48-055 | : «0000000                                                  |

#### Funzionalità annunciate nei beacon:

```
... 😌 Rx Bitnask b64-b76: *0000000000000
 Reserved:
                $000
 $000000
 Reserved:
 Tx Supported MCS Set: %0 Not Defined
 📵 Tx and Rx MCS Set: 👘 🕸 Equal
 🎯 Tx Naximun Number Spatial Streams Supported: 500 - 1 Spatial Stream
 Tx Unequal Modulation: 40 Not Supported
                Reserved:
... 📦
                xxxx .... Reserved
 .... 0... .... Reverse Direction Responder: Supported
 .
                .
                0
                .... Reserved
                 .... .... .00. Transition Time: No Transition
 0
 63
                 .... .... .... 0 Transmitter Supports PCO: Supported
xxx. .... Reserved
 0
                 ...0 0... ... ... ... ... ... Channel Estimation Capability: 1 Space Time Stream
 0
                ..... .00. .... .... .... .... CSI Max Number of Rows: 1 Row of CSI
 .
                 .... .... 0 0... .... .... CSI Number of BF Antennas: 1 TX Antenna Sounding
 0
                .... .... .00. .... ... ... Minimal Grouping: STA Supports Groups of 1 (No Grouping)
 .
 0
                 .... 0 0... ... Compressed BF Feedback Matrix: Not Supported
 ..... 00. .... Uncompressed BF Feedback Matrix: Not Supported
 0
                 .... TxBF CSI Feedback: Not Supported
                 0
                 ..... Uncompressed BF Feedback Matrix: Not Supported
 0
                 .... D. ... ... ... ... Explicit CSI TxBF Capable: Not Supported
 0
                 ..... Calibration: Not Supported
 0
                 .... Implicit TxBF Capable: Not Supported
 0
                 .... Tx NDP Capable: Not Supported
 0
                 .... 0... Rx NDP Capable: Not Supported
                 .... .... Capable: Not Supported
 .
                 .... 0. Rx Staggered Sounding Capable: Not Supported
 .
                 .... 0 Implicit TxBF Receiving Capable: Not Supported
 0
 Antenna Selection Capability (ASEL):$0000000
 . 🕲
                z... Reserved
 ۲
                 .0.. .... Tx Sounding PPDUs Capable: Not Supported
                ... 0. .... Rx ASEL Capable: Not Supported
 ۲
 0
                ...0 .... Antenna Indices Feedback Capable: Not Supported
                .... 0... Explicit CSI Feedback: Tx AS Capable: Not Supported
 ۲
 .
                .... . 0.. Antenna Indices Feedback Based Tx ASEL Capable: Not Supported
                 .... .. 0. Re-Explicit CSI Feedback Tx ASEL Capable: Not Supported
 ۲
 ~
```

Funzionalità annunciate nei beacon:

```
61 Additional HT Information
 B Element ID:
 🗑 Length:
                     22
 Primary Channel:
                     - 6
- 🌍 Srvc Int Granularity: 4000 - 5ms
 BY SNP STAS Only: 30 Association Requests are Accepted Regardless of PSNP Capability
 🗑 RIFS Mode:
                     41 Use of RIFS Permitted
 🗑 STA Channel Width:
                     %1 Use Any Channel Width Enabled Under Supported Channel Width Set
 2nd Channel Offset: 401 Above the Primary Channel
. 🗑
                       XXXXXXXX XXX.... Reserved
   . 💮
                        .
                        .....0... Transmit Burst Limit: No Limit
  -- 🗑
                        .....1.. Non-Greenfield STAs: One or more HT STAs are Not Greenfield Capable
   . 🐨
                        HT Info Element 3:
                     $00000000000000000
   . 📦
                        xxxx.... Reserved
                        ....0.... PCO Phase: Switch To/Continue Use 20MHz Phase
  --- 🗑
                        .....0.. ....... PCO Active: Not Active in the BSS
   - 🗑
   . 🗑
                        .....0. ...... L-SIG TXOP Protection: Not Full Support
  --- 😥
                        .....0 ...... Secondary Beacon: Primary Beacon
                        ..... 0..... Duel CTS Protection: Not Required
   . 🕤
                        0
   . 📦
                        - Basic MCS Set
 📩 🐨 One Spatial Stream: 👘 %00000000
     ... 🜒 MCS Index 0 Not Supported - BPSK. Coding Rate: 1/2
     -- 😙 MCS Index 1 Not Supported - QPSK. Coding Rate: 1/2
     ... 📵 MCS Index 2 Not Supported - QPSK. Coding Rate: 3/4
     ... 🕲 MCS Index 3 Not Supported - 16 QAM. Coding Rate: 1/2
      📵 MCS Index 4 Not Supported - 16 QAM. Coding Rate: 3/4
      🌒 MCS Index 5 Not Supported - 64 QAM. Coding Rate: 2/3
      👩 MCS Index 6 Not Supported - 64 QAM. Coding Rate: 3/4
     ... 🗑 MCS Index 7 Not Supported - 64 QAM. Coding Rate: 5/6
 🗄 🍸 Two Spatial Streams: 300000000
     -- 🎯 MCS Index 8 Not Supported - BPSK. Coding Rate: 1/2
     ... 🗑 MCS Index 9 Not Supported - QPSK. Coding Rate: 1/2
     . 🜒 MCS Index 10 Not Supported - QPSK. Coding Rate: 3/4
      😋 MCS Index 11 Not Supported - 16 QAM. Coding Rate: 1/2
      🜒 MCS Index 12 Not Supported - 16 QAM. Coding Rate: 3/4
     -- 😏 MCS Index 13 Not Supported - 64 QAM. Coding Rate: 2/3
     ... 🕲 MCS Index 14 Not Supported - 64 QAM. Coding Rate: 3/4
    📖 🎯 MCS Index 15 Not Supported - 64 GAM. Coding Rate: 5/6
    Rx Bitnask b16-b23: *00000000
   🕲 Rx Bitnask b24-b31: 👘 \00000000
    🝘 Rx Bitnask b32-b39:
                        $00000000
   💼 Rx Bitnask b40-b47:
                        $00000000
```

Associazione simile all'aggiunta della configurazione del blocco ACK per A-MPDU:

| 194 | 🕎 00:13:E8:1D:F0:55      | BO:17:DF:A6:4C:90     | 802.11 Ack       |                       |            | 100%  | 6.0   | 14  |
|-----|--------------------------|-----------------------|------------------|-----------------------|------------|-------|-------|-----|
| 195 | EE 00:17:DF:A6:4C:90     | FgEthernet Broadcast  | 802.11 Beacon    | m 00:17:DF:A6:4C:90   | *          | 100%  | 6.0   | 204 |
| 196 | E 00:13:28:1D:F0:55      | FP Ethernet Broadcast | 802.11 Probe Reg | Ethernet Broadcast    | *          | 100%  | 1.0   | 81  |
| 197 | FE 00:17:DF:A6:4C:90     | P2 00:13:E8:1D:F0:55  | 802.11 Probe Rsp | FP 00:17:DF:A6:4C:90  | *+         | 100%  | 6.0   | 204 |
| 198 | 📰 00:13:E8:1D:F0:55      | 00:17:DF:A6:4C:90     | 802.11 Ack       |                       | ¥          | 100%  | 6.0   | 14  |
| 199 | 00:13:CE:89:DC:A2        | Ethernet Broadcast    | 802.11 Probe Req | Ethernet Broadcast    |            | 100%  | 1.0   | 87  |
| 200 | N:13:E8:36:19:77         | Ethernet Broadcast    | 802.11 Probe Req | Ethernet Broadcast    | *          | 100%  | 1.0   | 81  |
| 201 | 00:17:DF:A6:4C:90        | 00:13:E8:36:19:77     | 802.11 Probe Rsp | B) 00:17:DF:A6:4C:90  | *+         | 100%  | 6.0   | 204 |
| 202 | Image: 00:13:E8:36:19:77 | 00:17:DF:A6:4C:90     | 802.11 Ack       |                       | ¥          | 100%  | 6.0   | 14  |
| 203 | BO:13:E8:36:19:77        | Ethernet Broadcast    | 802.11 Probe Req | Ethernet Broadcast    | *          | 100%  | 1.0   | 74  |
| 204 | 00:13:E8:36:19:77        | Ethernet Broadcast    | 802.11 Probe Req | Ethernet Broadcast    | *          | 100%  | 1.0   | 81  |
| 205 | BO:17:DF:A6:4C:90        | 00:13:E8:36:19:77     | 802.11 Probe Rsp | IN 00:17:DF:A6:4C:90  | *+         | 100%  | 6.0   | 204 |
| 206 | 00:13:E8:36:19:77        | B) 00:17:DF: A6:4C:90 | 802.11 Ack       |                       | #          | 100%  | 6.0   | 14  |
| 207 | 00:13:CE:89:DC:A2        | Ethernet Broadcast    | 802.11 Probe Req | Ethernet Broadcast    | *          | 52%   | 1.0   | 55  |
| 208 | 00:13:CE:89:DC:A2        | Ethernet Broadcast    | 802.11 Probe Req | Ethernet Broadcast    | *          | 97\$  | 1.0   | 55  |
| 209 | B) 00:13:CE:89:DC:A2     | Ethernet Broadcast    | 802.11 Probe Req | Ethernet Broadcast    | *          | 100%  | 1.0   | 87  |
| 210 | D0:13:CE:89:DC:A2        | Ethernet Broadcast    | 802.11 Probe Req | Ethernet Broadcast    |            | 100%  | 1.0   | 55  |
| 211 | 00:17:DF:A6:4C:90        | Ethernet Broadcast    | 802.11 Beacon    | 00:17:DF:A6:4C:90     | *          | 100%  | 6.0   | 204 |
| 212 | 00:13:CE:89:DC:A2        | Ethernet Broadcast    | 802.11 Probe Req | Ethernet Broadcast    | *          | 95%   | 1.0   | 55  |
| 213 | 00:13:CE:89:DC:A2        | Ethernet Broadcast    | 802.11 Probe Req | Ethernet Broadcast    | *          | 100%  | 1.0   | 87  |
| 214 | 00:13:CE:89:DC:A2        | Ethernet Broadcast    | 802.11 Probe Reg | Ethernet Broadcast    | *          | 100%  | 1.0   | 55  |
| 215 | E 00:13:E8:1D:F0:55      | F 00:17:DF:A6:4C:90   | 802.11 Auth      | FE 00:17:DF:A6:4C:90  | *          | 100%  | 36.0  | 34  |
| 216 | E2 00:17:DF:A6:4C:90     | F 00:13:E8:1D:F0:55   | 802.11 Ack       |                       | <i>i</i> i | 100%  | 36.0  | 14  |
| 217 | E 00:17:DF:A6:4C:90      | E 00:13:E8:1D:F0:55   | 802.11 Auth      | E 00:17:DF:A6:4C:90   | ×          | 100%  | 36.0  | 34  |
| 218 | 🕎 00:13:E8:1D:F0:55      | F2 00:17:DF:A6:4C:90  | 802.11 Ack       |                       | ÿ          | 100%  | 36.0  | 14  |
| 219 | FE 00:13:E8:1D:F0:55     | FE 00:17:DF:A6:4C:90  | 802.11 Assoc Req | FE 00:17:DF:A6:4C:90  | *          | 100\$ | 36.0  | 134 |
| 220 | E 00:17:DF:A6:4C:90      | E 00:13:E8:1D:F0:55   | 802.11 Ack       |                       | ÿ          | 100%  | 36.0  | 14  |
| 221 | FE 00:17:DF:A6:4C:90     | FP 00:13:E8:1D:F0:55  | 802.11 Assoc Rsp | FP 00:17:DF:A6:4C:90  |            | 100%  | 130.0 | 180 |
| 222 | 📰 00:13:E8:1D:F0:55      | B 00:17:DF:A6:4C:90   | 802.11 Ack       |                       | ¥.         | 100%  | 36.0  | 14  |
| 223 | 3 192.168.170.89         | 3224.0.0.1            | IGNP             | B00:17:DF:A6:4C:90    |            | 100%  | 130.0 | 84  |
| 224 | 🕎 00:13:E8:1D:F0:55      | 00:17:DF:A6:4C:90     | 802.11 Ack       |                       | #          | 100%  | 36.0  | 14  |
| 225 | 2 192.168.170.89         | 3224.0.0.1            | IGMP             | B) 00:17:DF:A6:4C:90  | +          | 100%  | 130.0 | 84  |
| 226 | 00:13:E8:1D:F0:55        | 00:17:DF:A6:4C:90     | 802.11 Ack       |                       | 9          | 100%  | 36.0  | 14  |
| 227 | 00:17:DF:A6:4C:90        | 00:13:E8:1D:F0:55     | WLCCP            | E) 00:17:DF:A6:4C:90  |            | 100\$ | 130.0 | 92  |
| 228 | 00:13:E8:1D:F0:55        | 00:17:DF:A6:4C:90     | 802.11 Ack       |                       | ¥.         | 100%  | 36.0  | 14  |
| 229 | E 00:17:DF:A6:40:90      | F 00:13:E8:1D:F0:55   | 802.11 Action    | Per 00:17:DF:A6:40:90 |            | 100%  | 130.0 | 37  |
| 230 | 00:13:E8:1D:F0:55        | B 00:17:DF:16:4C:90   | 802.11 Ack       |                       | ¥          | 100%  | 36.0  | 14  |
| 231 | EE 00:13:28:1D:F0:55     | 00:17:DF:A6:4C:90     | 802.11 Action    | 00:17:DF:A6:4C:90     | ×          | 100%  | 36.0  | 37  |
| 232 | 00:17:DF: 16:4C:90       | B00:13:E8:1D:F0:55    | 802.11 Ack       |                       | ý.         | 100%  | 36.0  | 14  |
|     |                          |                       |                  |                       |            |       |       |     |

# Verifying A-MPDU is enabled on the controller

| in the second second second |                                                             |                                |
|-----------------------------|-------------------------------------------------------------|--------------------------------|
| a a strongenerity mes       | AL AND AN AND A MARK AND A MARK                             |                                |
| Element ID:                 | 45 HT Capability Date (81)                                  |                                |
| - Unigth:                   | 26 (04)                                                     |                                |
| T HT Capability Info:       | 4000110000110110 (05-06)                                    |                                |
| - 9                         | 0 Supported                                                 |                                |
|                             | .0 30 allows use of 4000x Transmissions In Meighboring SDDs |                                |
| -9                          | Device/855 does Not Support use of 25MP                     |                                |
|                             |                                                             |                                |
|                             |                                                             |                                |
|                             |                                                             |                                |
|                             |                                                             |                                |
|                             | d Transmitter does Not Support Ty SIDC                      |                                |
|                             |                                                             |                                |
|                             |                                                             |                                |
|                             |                                                             |                                |
|                             |                                                             |                                |
|                             | 1. Both 1984s and 4985s foresting is forested               |                                |
|                             | A 1997 radius analyticity for Personal                      |                                |
| 100 0 0000                  |                                                             | A-MPDU enabled and seen in the |
| - T A-RPDU Facameters       | V00011011 [177]                                             | + here                         |
|                             | REF Beserved [07 Bank Octo]                                 | beacon                         |
|                             | 210 Miniana MNDV Flart Specing: # same [87 Bask DolC]       |                                |
|                             | 11 Mexianm Rx 3-0000 Sine: 64K [07 Back 0x00]               |                                |
| T Supported BCS Set         |                                                             |                                |

Above is a beacon frame from an SSID enabled for n rates

#### 

- interface Dot11Radio1
- Radio AIR-RM1252A, Base Address 00119ea6.8520, BBlock version 0.00, Software version 2.10.20
- Serial number: FOC1212405A
- Number of supported simultaneous BSSID on Dot11Radio1: 16
- Carrier Set: Americas (OFDM) (US) (-A)
- Uniform Spreading Required: Yes
- Configured Frequency: 5180 MHz Channel 36 40MHz, extended above
- Compared Prequency: 5159 MHz Channel 36 40MHz, extended above Allowed Frequencies: 5180(36) 5200(40) 5220(44) 5240(48) \*5260(52) \*5280(56) \*5300(60) \*5320(64) \*5500(100) \*5520(104) \*5540(108) \*5560(112) \*5590(116) \*5660(132) \*5680(136) \*5700(140) 5745(148) 5765(153) 5785(157) 5805(161) 5825(165) \* = May only be selected by Dynamic Frequency Selection (DFS) Listen Frequencies: 5180(36) 5200(40) 5220(44) 5240(48) 5260(52) 5280(56) 5300(60) 5320(64) 5500(100) 5520(104) 5540(108) 5560 (112) 5580(116) 5660(132) 5680(136) 5700(140) 5745(149) 5765(153) 5785(157) 5805(161) 5825(165) Beacon Flags: 0, Interface Flags 20105; Beacons are enabled; Probes are enabled Compared Brance Methy Allow (12)

- Configured Power: 14 dBm (level 1)
- Active power levels by rate
- 6.0 to 54.0 , 14 dBm
- 6.0-bf to 54.0-b, 8 dBm, changed due to regulatory maximum m0. to m15.-4, 11 dBm, changed due to regulatory maximum
- OffChnl Power: 14, Rate 6.0
- Allowed Power Levels: -1 2 5 8 11 14 --More--
- --More--Allowed Client Power Levels: 2 5 8 11 14
- Receive Antennas : right-a left-b middle-c
- Transmit Antennas : right-a left-b, ofdm single
- Antenna: external, Gain: Allowed 11, Reported 0, Configured 0, In Use 11
- Active Rates: basic-6.0 9.0 basic-12.0 18.0 basic-24.0 36.0 48.0 54.0
- Current Rates: basic-6.0 9.0 basic-12.0 18.0 basic-24.0 36.0 48.0 54.0
- Allowed Rates: 6.0 9.0 12.0 18.0 24.0 36.0 48.0 54.0
- All Rates: 6.0 9.0 12.0 18.0 24.0 36.0 48.0 54.0 m0. m1. m2. m3. m4. m5. m6. m7. m8. m9. m10. m11. m12. m13. m14. m15.
- Default Rates: basic-6.0 9.0 basic-12.0 18.0 basic-24.0 36.0 48.0 54.0 m0. m1. m2. m3. m4. m5. m6. m7. m8. m9. m10. m11. m12. m13. m14. m15.
- Best Range Rates: basic-6.0 9.0 12.0 18.0 24.0 36.0 48.0 54.0 m0. m1. m2. m3. m4. m5. m6. m7. m8. m9. m10. m11. m12. m13. m14. m15.
- Best Throughput Rates: basic-6.0 basic-9.0 basic-12.0 basic-18.0 basic-24.0 basic-36.0 basic-48.0 basic-54.0 m0. m1. m2. m3. m4. m5. m6. m7. m8. m9. m10. m11. m12. m13. m14. m15.

# MCS Rates on 802.11n beacon

| Contract and an and a second a second property work of Areas                                                                                                    |
|----------------------------------------------------------------------------------------------------|
|                                                                                                    |
|                                                                                                    |
| Construction of the contract of the contract of the contrac    |
| B. L. P. Same and Concerns 11.                                                                                                    |
| TRACTOR BRANCH [17] Back (1011)                                                                                                    |
|                                                                                                    |
|                                                                                                    |
| a T fragmented with the                                                                                                    |
| (a) T the Spation Stoney Associate (11)                                                                                                    |
| - Will Dates 4 Papersted - ANNL Contrar Beter 1/2                                                                                                    |
| - · · · · · · · · · · · · · · · · · · ·                                                                                                    |
| - With Dates 2 Department - QUID, College Balant Ave                                                                                                    |
| - Will Daths & Dagsaried - 24 200, College Bater 1/2                                                                                                    |
| With Danker & Pappertant - 3.8 (pML Contrary Retail A.W.                                                                                                    |
| - BIT Dates i Passarited - or 200, Collag Sales 2/7                                                                                                    |
| Hit limbe a happerint - or gdm. Coding Sater Art                                                                                                    |
| - With Danks 7 Department - as part, contage factor 1/4                                                                                                    |
| a T he fatial Baran Alling (1)                                                                                                    |
| - With Danks # Degenerat - AMD, Training Bates 4/0                                                                                                    |
| - · · · · · · · · · · · · · · · · · · ·                                                                                                    |
| BCB Dather 14 Engenetical + QARL Colling Balan Art                                                                                                    |
| - The second second and the second second se |
| - · · · · · · · · · · · · · · · · · · ·                                                                                                    |
| - · · · · · · · · · · · · · · · · · · ·                                                                                                    |
| - The second second sec |
| BUI Index III Supported v 68 108. Colling Jatur 1/4                                                                                                    |
| - B to BUILDING ALL ALL ADDITION (11)                                                                                                    |
| Ba Bilandi 109-612: 40000000 [11]                                                                                                    |
| - The Restaurch Ball and the second second s |
| B B BURNER HER HER IN ADDITION [11]                                                                                                    |
| Bu Bulannik 200-brit. Kolomood (1-1)                                                                                                    |
| - * No Bullando \$10-001 - \$20000000 [11]                                                                                                    |
| B Re Billauch 101 - 10 - 100000000000 (201-17 Back DolTATE)                                                                                                    |
| - Brane and All (11 Mark doi/1)                                                                                                    |
| - Budent Supported Balant How (30-88 Balant Article                                                                                                    |
| - • Brant vid: +000000 (20 Ruds 16.07)                                                                                                    |
| - The Suggest and MCS Sets the flow during spin them suffit                                                                                                    |
| The and the MCD Belly Md Report 1100 Back (sell)                                                                                                    |
| . The Mandaton Manhard Manhard Manager Supported Add 1 (Social Strengt 1988) Multi Article                                                                                                    |

# Supported MCS rates

| _   |                                                                                                    |      |
|-----|----------------------------------------------------------------------------------------------------|------|
|     | OmniPeek _ =                                                                                                    | ж    |
| 6 B | Dit View Capture Send Monitor Tools Window Help Wild Packada Capture Send Monitor Tools Window Help                                                                                                    | eek. |
|     |                                                                                                    |      |
| -   | Start Page 002.11a.pkt 002.120,40491.pkt 002.11a.pkt - Packet #57 002.11a,40740.pkt - Packet #100 ×                                                                                                    | х.   |
| -   |                                                                                                    |      |
| 8.7 | 5500 Revol 5700 Resort 5500-173                                                                                                    | -    |
| * 7 | * Later 20-1: Sater Land Rate-5.0 Mpc Rate-5.0 Mpc Rate-5.2 Mpc Rate-52.0 Mpc Rate-54.0 Mpc Rate-54.0 Mpc Rate-54.0 Mpc Rate-54.0 Mpc                                                                                                    | г    |
| * 3 | The De5 Titl: Leaved FTHE Counted FTHE Periods, Billing Control-1000000 Part Virt Basp-0000                                                                                                    |      |
| 13  | Grantry Bert Country Lewis Country Cole-05 Starting Changeloid Patter of Changeloid Ran To Pour (dire-30 Starting Changeloid Runty Cole-05 Starting Changeloid Ran To Pour (dire-30 Starting Changeloid Ran To Pour (dire-30 Starting Changeloid R      | ٩.   |
| 11  | With Deal (Dir) Level Mattee Grant O Channel Million 0013 ( Brain Bennette Capacity 2007                                                                                                    | h    |
| 11  | Closed Di 40 . 27 Canability dafa 1931                                                                                                    |      |
|     | Longth: 25 (2+1)                                                                                                    |      |
| 1.4 | - Y WY Capability Info-+000110000100110                                                                                                    |      |
|     | - 3" 8-8990 Pacasaten-100111011                                                                                                    |      |
|     | T Supported BCS Set                                                                                                    |      |
|     | a The Spatial Mirrary Villian (***)                                                                                                    |      |
|     | K-1 Lands - Cappender - Alle - College Anton 1/2                                                                                                    |      |
|     | Ref Date 2 Superior - Oth College Arts 3/4                                                                                                    |      |
|     | Will Index 3 Supported - 54 (dB), Collar Rete: 1/1                                                                                                    |      |
|     | - Will Index 4 Supported - 14 GMK, Coding Bater 1/4                                                                                                    |      |
|     | - 🖉 MCS Index 5 Supported - 68 QMK. Coding Aster: 2/9                                                                                                    |      |
|     | - • MCF Index 6 Supported - 46 QMM, Coding Aster 2/4                                                                                                    |      |
|     | La MEL Indus 7 Supporter - de QME, Collary Arter 5/4                                                                                                    |      |
|     | We special information of the second state and                                                                                                    |      |
|     | Rel Index 9 Superstal - ONE, Collar later 1/2                                                                                                    |      |
|     | Will Index 10 Supported - ORDE, Colling Bate: 3/4                                                                                                    |      |
|     | - 🖉 WCF Index 12 Supported - 10 GAW. Collar Aste: 1/2                                                                                                    |      |
|     | - 🖤 MCS Index 12 Supported - 14 GAM. Coding Bates 3/4                                                                                                    |      |
|     | - WE Index 13 Deported - 64 UM. Colleg Jate 2/7                                                                                                    |      |
|     | <ul> <li>We assure to represent a support of a support of the support of the</li></ul> |      |
|     | Reliant biographic and a second second se                                                                                                    | ۰    |
|     | - R & Billowith 519 4-10. 400000000 [01]                                                                                                    |      |
|     | - • #x #stansk.b0/-0191 40000000 2103                                                                                                    |      |
|     | - 9 Rx 8179488 348 3431 400000000 (123                                                                                                    |      |
|     | - • 5x 81tmash 848 9151 1 10000000 (143                                                                                                    |      |
|     | - The Billmank bill bill 1 woodboot (1913)                                                                                                    |      |
|     | - • • • • • • • • • • • • • • • • • • •                                                                                                    |      |
|     | Rightet Tameried Robert Row (01/701)                                                                                                    |      |
|     | • Reserved: \$400000 (17 Back 0217)                                                                                                    |      |
|     | - Tx Supported BCS Set: 90 Ref Defined 2100 Ball dodts                                                                                                    | *    |

# 802.11a with N rates Enabled

| p OmniPeek                                                                                                    | . * ×                                                                                                    |
|----------------------------------------------------------------------------------------------------|----------------------------------------------------------------------------------------------------|
| F His Edit. View Cupture Send Monitor Tools Hindow Help                                                                                                    | WildPachels OmniPeek                                                                                                    |
| · 24 · 14 · 14 · 14 · 14 · 14 · 14 · 14                                                                                                    |                                                                                                    |
| File Fige 002.11a.jkt 002.124_00444.jkt. 002.11a.jktParket #17 002.11a.jkt-Parket #110 ×                                                                                                    |                                                                                                    |
| ** N N N N N N N N N N N N N N N N N N                                                                                                    |                                                                                                    |
| Fachet Inde Fachet Raderräll Fingerörkönnnen (1997)                                                                                                    | 6 -7 Align Chairelds \$210 Mile                                                                                                    |
| T (2-1) 48.11 KK: Node: Textion-0 Type-500 Anappend Subtype-51000 Joscon Parallan-0 Kicknessonic Parallan-FFIFFIFFIFFIFFIFFIFFIFFIFFIFFIFFIFFIFFI                                                                                                    | E-ROARD BE WANTE-OOU LTINE ROAD                                                                                                    |
| In a second second seco |                                                                                                    |
| - Brauss Internal ( MA (N-10)                                                                                                    |                                                                                                    |
| * T Capability Tain-1000000000000000000000000000000000000                                                                                                    |                                                                                                    |
| * T SID Det 1120 Land SID-N                                                                                                    |                                                                                                    |
| T Sales Del Inter Level Raised, 0 Kpc Ralest, 0 Kpc Rales21, 0 Kpc Rales24, 0 Kpc Rales24, 0 Kpc Rales34, 0 Kpc Rales34, 0 Kpc Rales34, 0 Kpc                                                                                                    |                                                                                                    |
| a T the B-3 DM Loss-4 BTH Forst-0 BTH Forst-0 Bitter Control - Control For York Rep-Child South Control - Control - Control    | and these lines in the second second s |
| 2 Control with the second second s    | The first the proper considering a proper-                                                                                                    |
| T II Canadity Infe                                                                                                    | earon frame including                                                                                                    |
| Compatible 43 AT Capability Date (80)                                                                                                    | MODUL and MCS rates                                                                                                    |
| - • Length: 86 (14)                                                                                                    | WP DU and MGa rales                                                                                                    |
| a T M (apphiling Tabe-600110000131100                                                                                                    | pported                                                                                                    |
| a T & HOW Primetry-voluments                                                                                                    | A DATE AND ADDRESS OF A DATE OF                                                                                                    |
| T IT Trianked Constitution Informationson                                                                                                    |                                                                                                    |
| The Beam Forming Capability (TallF)                                                                                                    |                                                                                                    |
| * T Astemas Selection Capability (BEE)-40000000                                                                                                    |                                                                                                    |
| - T his of Index Book Add of Index America Primary Channel-40                                                                                                    |                                                                                                    |
| T B-10 Let March 000000000                                                                                                    |                                                                                                    |
| a T the second set is the set of the second set of the set of the set of t    |                                                                                                    |
| T Version Investigation In-Cold Version States (199-40-40-40 Version-5 COL Version-5                                                                                                    |                                                                                                    |
| a " Wenker Specific 20-021 Vender Specific Leard 800-00-00 Balan(2 Spins)                                                                                                    |                                                                                                    |
| w W wenter spectate 30-021 Venter System (1-00-00-00 Betwee)                                                                                                    |                                                                                                    |
| T FIS - Frame Check Segment                                                                                                    |                                                                                                    |
| - CEI CEIDERE CLIMETER                                                                                                    |                                                                                                    |

# 802.11A Beacon frame

| Ø OmniPeek                                                                                                    |                              |  |
|----------------------------------------------------------------------------------------------------|------------------------------|--|
| : Re Edt. Vew Capture Send Monitor Tools Window Help                                                                                                    | MidPackets OmniPeek          |  |
| 2-0-03 REER, 44 9720001 * 203                                                                                                    |                              |  |
| 1 Start Rage 802.11a.plit 802.11a.plit 802.11a.plit 9802.11a.plit - Packet #57 x 802.11a.pl04t.plit - Packet #100                                                                                                    |                              |  |
| ## Engl(())\$\$\$                                                                                                    |                              |  |
| 🙊 🍸 🛛 Packet Indo – Packet Radec: 67 Flags-Bed0000000 Status-Bed0000000 Sucket Length-150 Timestag-17:29:22.585898000 B2/23/2000 Data Sate-12 6 .0                                                                                                    | Rept Data-36 5100 Mit 2      |  |
| 🛊 🎢 (6-23) 🛛 🗰 18.12 KBC Reader Version-O Type=400 Xotoproot Subtype=41000 Joscon Duration-O Xicrosectrals Destination-Off/Friff-IFr-IFr-IFr-IFr-IFr-IFr-IFr-IFr-IFr-IFr                                                                                                    | Nev HE NASED-001 342 971 BAL |  |
| ⊕ ¥ <sup>*</sup> 897.11 Nunagravit - Bearco.                                                                                                    |                              |  |
| - Timestamp: S754866 Xinconscunds [34-31]                                                                                                    |                              |  |
| - 9 Beacon Internal: 100 [22-33]                                                                                                    |                              |  |
| a T Capedonility Indo-volume control of the control of the control |                              |  |
|                                                                                                    |                              |  |
| 🛊 T fatee Ib-1 latest Lend Rate-6.0 Mpc Rate-6.0 Mpc Rate-12.0 Mpc Rate-13.0 Mpc Rate-14.0 Mpc Rate-40.0 Mpc Rate-40.0 Mpc Rate-60.0 Mpc                                                                                                    |                              |  |
| a 1 TEP- ID-5 720: Les-4 DID Count-0 DIDE Period-1 Stimup Control-40000000 Part Virt Bang-0x00                                                                                                    |                              |  |
| a T Country D-3 Country Lew-18 Country Code-08 Starting Councel-68 Munice of Chanaela-4 Max To Power (MBN)-00 Starting Chanael-52 Munice of Chanaela-4 Max To Power (dBN)-00 Starting                                                                                                    |                              |  |
| 👷 🍸 💯 💯 🕮 🕮 🕮 (1937: Lew-5 Station Count-O Channel Willingtion-Only + Jouil Monienton Coparity-20407                                                                                                    |                              |  |
| 8 T IB-150 Loss-4 Value-Sub04096000000                                                                                                    |                              |  |
| a T MM ID-221 WW14m-24 MID-01-52-52 MII SubType-1 Annualize Element Merminel                                                                                                    |                              |  |
| <ul> <li>T Vestier Specific ID-021 Vestor Specific Lease 000-00-40-40-96 Outa-(3 Syles)</li> </ul>                                                                                                    |                              |  |
| a T Venice Specific ID-221 Venice Specific Land 003-00-40 Ventue-0 022 Ventue-5                                                                                                    |                              |  |
| 3 T Venice Specific ID-221 Venice Specific Leaved 000-00-40-40 Muta-12 System)                                                                                                    |                              |  |
| b) T Weaker Specific IB-221 Vender Specific Least 000-00-40-96 Sata-(2 hyper)                                                                                                    |                              |  |
| a T ICS - Frame Clark Segment                                                                                                    |                              |  |
| PES: 0x5140002 Calculated                                                                                                    |                              |  |
|                                                                                                    |                              |  |
|                                                                                                    |                              |  |
|                                                                                                    |                              |  |
|                                                                                                    |                              |  |

# Informazioni correlate

Documentazione e supporto tecnico – Cisco Systems